## Créer un Quizz avec Socrative

1/ Se rendre sur le site de Socrative. <u>http://www.socrative.com/</u> et créer un compte professeur

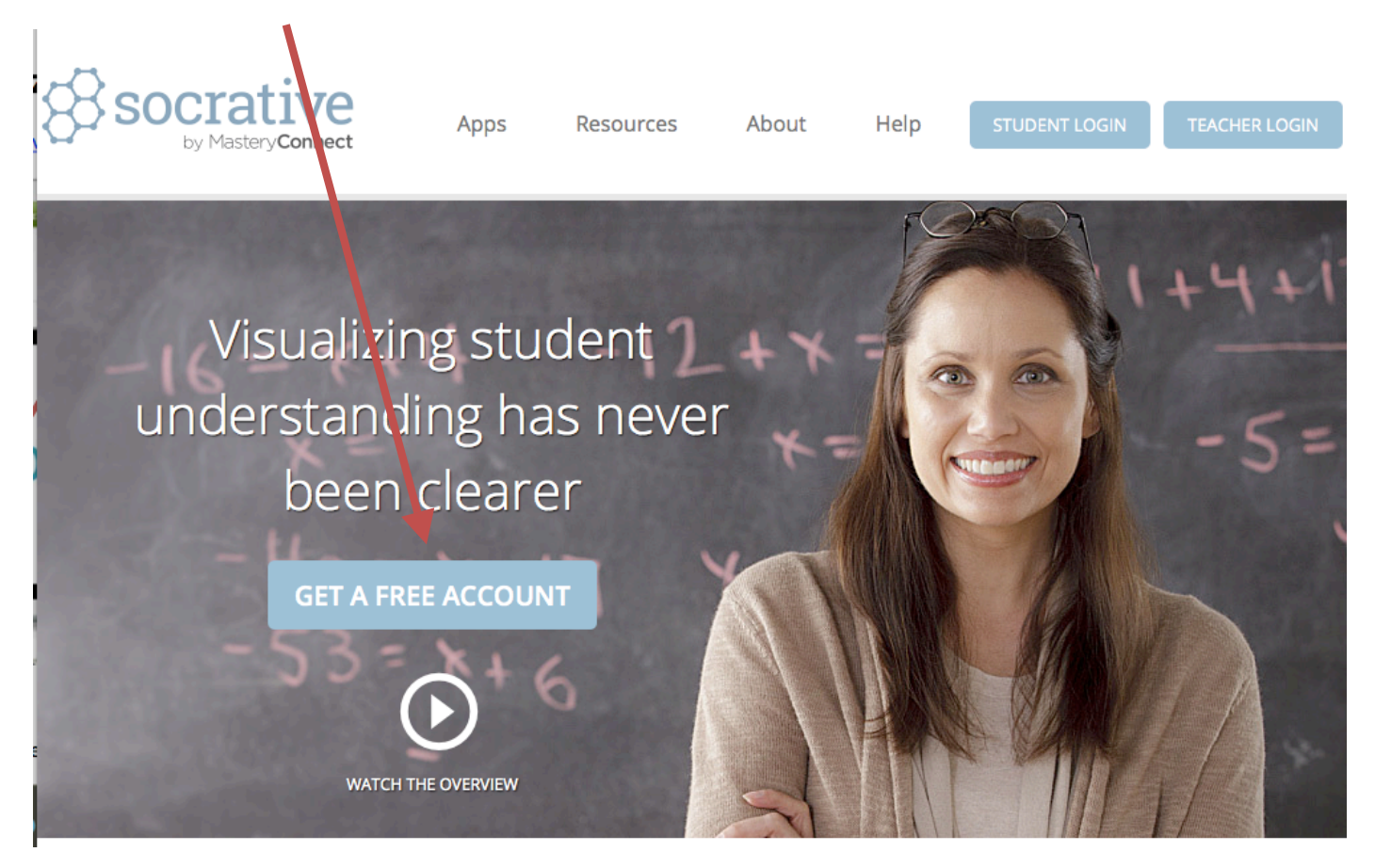

2/ Création de compte très rapide :

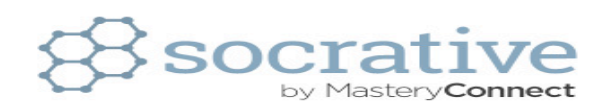

| NEW ACCOUNT       |                               |                           |  |  |  |  |  |
|-------------------|-------------------------------|---------------------------|--|--|--|--|--|
| First Name        |                               | Last Name                 |  |  |  |  |  |
| First Name        |                               | Last Name                 |  |  |  |  |  |
| Email             |                               | Please Confirm Your Email |  |  |  |  |  |
| Email             |                               | Confirm Email             |  |  |  |  |  |
| Password          |                               | Country                   |  |  |  |  |  |
| Password          |                               | Country -                 |  |  |  |  |  |
| Organization Type |                               |                           |  |  |  |  |  |
| Organization Type | -                             |                           |  |  |  |  |  |
|                   | ROLE                          |                           |  |  |  |  |  |
|                   | Teacher                       | IT/Technology             |  |  |  |  |  |
|                   | Administrator                 | Other                     |  |  |  |  |  |
|                   | I agree to the <u>Terms</u> . |                           |  |  |  |  |  |
|                   | su                            | BMIT                      |  |  |  |  |  |

3/ Une fois le compte créé, on peut paramétrer son numéro de salle (qui sera toujours le même) et la langue de l'interface

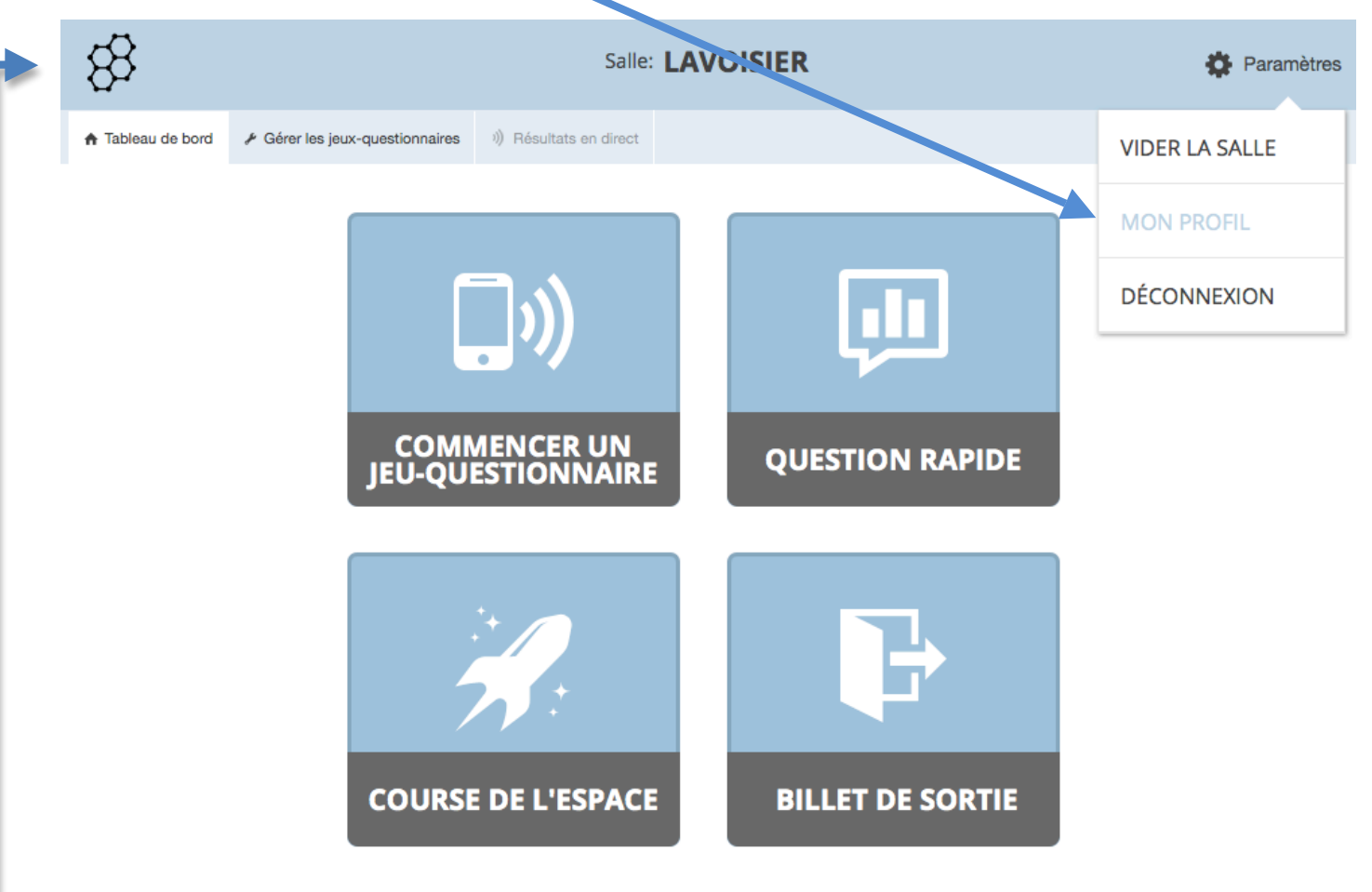

4/ On revient au tableau de bord (Dashbord) quand on veut

Sur le tableau de board, j'ai quatre choix :

- Commencer un jeux questionnaire (pour lancer un quiz déjà créé)
- Question rapide pour poser rapidement une question sans avoir préparé un quiz à l'avance
- Course de l'espace pour effectuer un quiz en mettant en compétition des équipes
- Billet de sortie permet d'évaluer de demander à l'élève d'évaluer sa compréhension du cours rapidement à la fin de celui-ci

5/ Pour créer son Quiz il faut gérer les jeux-questionnaires :

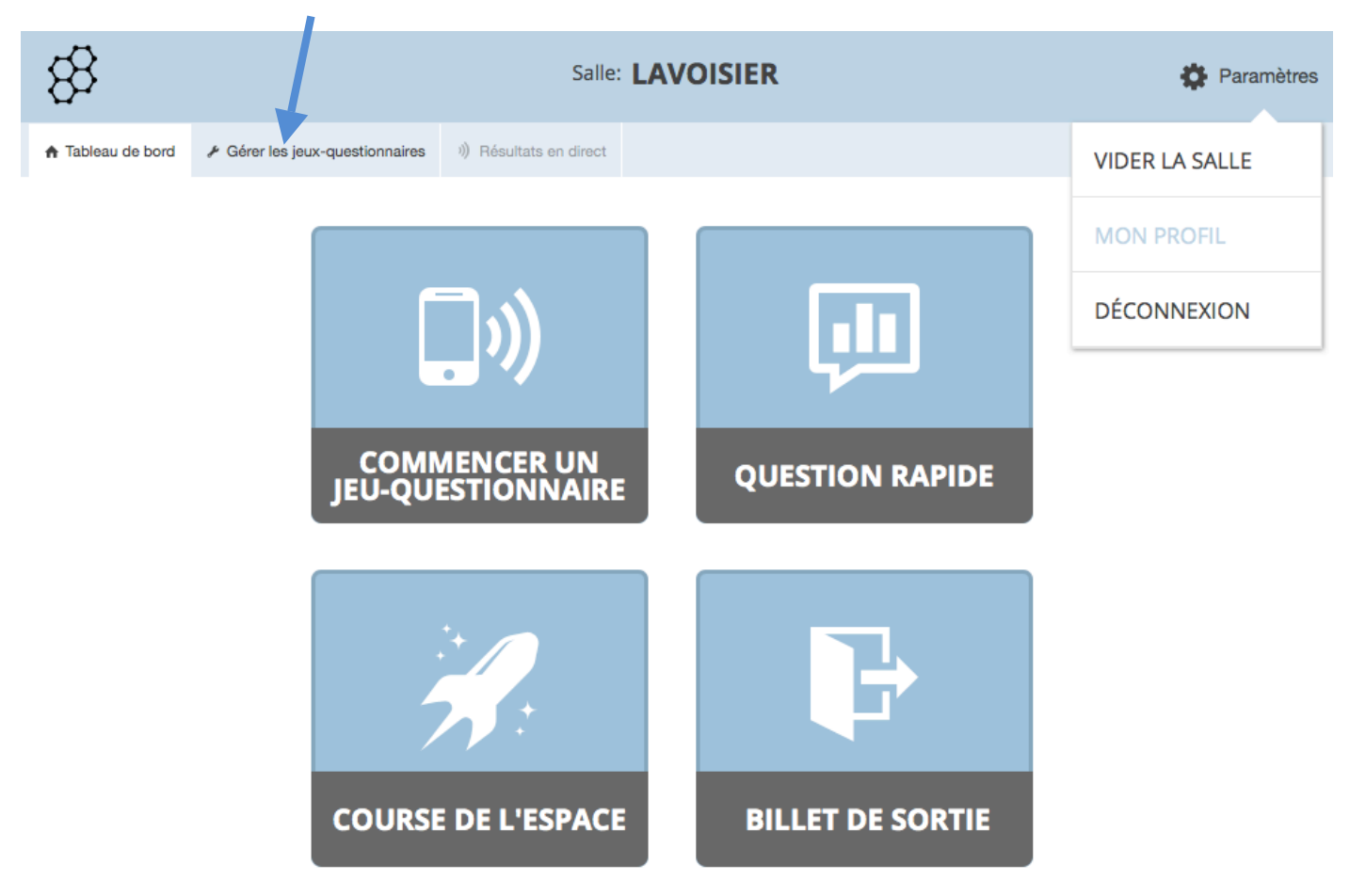

On a alors quatre choix :

- Créer un jeux questionnaire pour préparer un quiz à l'avance

 Importer un jeu questionnaire créé par une autre personne et dont on aura récupéré le numéro de partage (attention, si on copie colle le numéro de partage, il est du type SOC#123456 alors que pour importer un quiz il faut un numéro de partage du type SOC-123456 : il vaut mieux donc recopier le numéro)

- Mes jeux questionnaires qui permet d'éditer, dupliquer ses jeux questionnaires déjà créés
- Rapports qui permet de visualiser les résultats de tous les questionnaires déjà effectués avec des étudiants

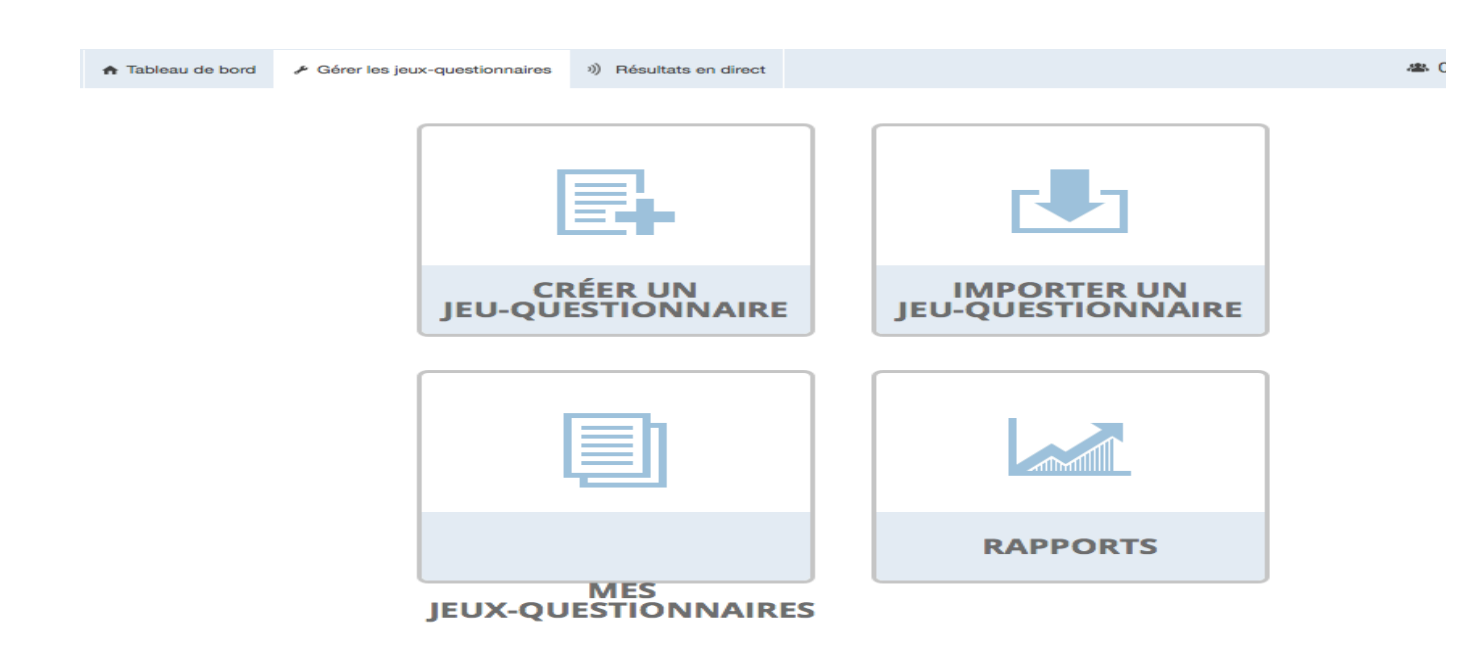

6/ Pour créer un jeu questionnaire pour préparer un quiz à l'avance je clique sur créer un jeu questionnaire, j'arrive alors sur la page d'accueil de mon quiz qui m'indique le nom de mon quiz, son numéro de partage (pour qu'un collègue puisse le récupérer) et les questions que je vais préparer.

| Create Quiz                      |              |              |  |  |  |  |  |
|----------------------------------|--------------|--------------|--|--|--|--|--|
| Name Your Quiz                   |              |              |  |  |  |  |  |
| Yes Share Quiz (SOC #: 16500647) |              |              |  |  |  |  |  |
| + Add Tag                        |              |              |  |  |  |  |  |
|                                  |              |              |  |  |  |  |  |
| ADD QUESTION:                    |              |              |  |  |  |  |  |
| MULTIPLE CHOICE                  | TRUE / FALSE | SHORT ANSWER |  |  |  |  |  |

7/ J'empile les questions en choisissant à chaque fois entre :

Multiple choice (plusieurs réponses sont proposées aux élèves ; on pourra indiquer quelle(s) réponses sont
considérées comme juste, ce qui permet d'avoir un score en fin de jeu)

- True/False (Deux réponses sont possibles : vrai ou faux ; il faut obligatoirement indiquer quelle est la bonne réponse)

- Short answer (permet à l'élève d'écrire une réponse)

8/ Ici j'ai choisi une question à choix multiple : j'indique quelle est ma question puis les réponses possibles

| Multiple Choice Question |          |   |
|--------------------------|----------|---|
| SWER CHOICE              | CORRECT? |   |
| A                        | × -      |   |
| В                        | × -      | Т |
| c                        | ×        |   |
| D                        | ×        | 4 |
| E                        | ×        |   |
| + ADD<br>planation:      |          |   |
|                          |          |   |
| Add Image                |          |   |
| QUESTION:                |          |   |
|                          |          |   |

Je peux ajouter une image ou un indice, supprimer ma question ou la déplacer dans mon questionnaire

Quand on a fini de poser nos questions, on sauvegarde le quiz.

| 83             |                           | Room: LAVOISIER | SAVE & EXIT   |
|----------------|---------------------------|-----------------|---------------|
| ♠ Dashboard    | nage Quizzes Dive Results |                 | 🛎 0 📿 Refresh |
| Create Quiz    |                           |                 |               |
| Name Your Quiz |                           |                 |               |
| Yes Sha        | re Quiz (SOC #: 16500647) |                 |               |

## + Add Tag

| #1 Multiple Choice Question |   |          |  |
|-----------------------------|---|----------|--|
|                             |   |          |  |
|                             |   |          |  |
|                             |   | CORRECT? |  |
| Α                           | × |          |  |
| В                           | × |          |  |

9/ Pour accéder à mon quiz, dans mon tableau de bord, je commence un jeu questionnaire et je sélectionne dans la liste de mes jeux questionnaires celui que je veux démarrer :

| 83                |                                 | Salle: LAVOISIER                  |  |  |
|-------------------|---------------------------------|-----------------------------------|--|--|
| A Tableau de bord | ✔ Gérer les jeux-questionnaires | ii) Résultats en direct           |  |  |
| RÉCENT            | TOUS                            | Sélectionner un jeu-questionnaire |  |  |
| 2015Révision sur  | r le marché                     |                                   |  |  |
| Révision Monnai   | e et financement                |                                   |  |  |

10/ On peut faire un quiz en classe entière (avec les Smartphones des élèves), où les élèves répondent d'abord à la 1<sup>ère</sup> question et ne peuvent passer à la question suivante tant que le prof n'a pas corrigé la réponse à la 1<sup>ère</sup> question : Il se fait au rythme de l'enseignant

Il faut aussi cocher « Désactiver... pour que l'élève ne cache pas individuellement s'il a juste ou faux avant le corrigé commun du professeur.

Une fois la réponse corrigée c'est le professeur qui lance la 2<sup>ene</sup> question et ainsi de suite. C'est la meilleure solution pour fonctionner en classe entière. (Sinon, on peut aussi laisser chaque élève aller à son rythme et faire apparaître juste ou faux avec des explications dans une approche plus indivdiualisée)

| 83                                                                              |  |                       | Salle: LAVOISIER                                       |             | 🔅 Paramètres      |
|---------------------------------------------------------------------------------|--|-----------------------|--------------------------------------------------------|-------------|-------------------|
| 🔒 Tableau de bord                                                               |  | ) Résultats en direct |                                                        |             | 4 0 O Actualiser  |
| QUEL TYPE DE JEU-QUESTIONNAIRI COMMENCEZ-VOUS?                                  |  |                       |                                                        |             |                   |
| AU RYTHME DE L'ÉTUDIANT(E) : COMMENTAIRE AU RYTHME DE L'ÉTUD<br>IMMÉDIAT L'ÉTUD |  |                       | THME DE L'ÉTUDIANT(E) : NAVIGATION DE<br>L'ÉTUDIANT(E) | AU RYTHME D | E L'ENSEIGNANT(E) |
|                                                                                 |  |                       |                                                        |             |                   |

Les enseignants(es) contrôlent le flux de questions. Vous envoyez une question à la fois et visualisez les réponses en temps réel. Vous pouvez sauter des questions et y revenir plus tard.

## PARAMÈTRES SUPPLÉMENTAIRES

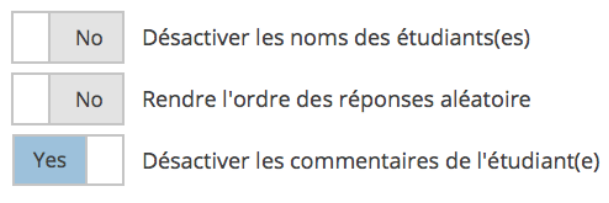

COMMENCER

Le quiz est lancé, les élèves peuvent répondre. De manière automatique, la 1<sup>ère</sup> question porte sur le prénom et le nom de l'élève (on aura à la fin le bilan personnalisé des réponses). Quand les élèves auront tous répondu, le professeur lance la question suivante et ainsi de suite.

11/ On demande alors maintenant aux élèves d'allumer leur Smartphones et d'aller sur l'Application Socrative student qu'ils auront au préalable téléchargé ou à défaut taper « b.socrative.com » sur le navigateur de leur Smartphone. Ils arrivent à cette page où ils doivent noter le « numéro de salle »où le professeur a enregistré ses quiz

| Socrative<br>by MasteryConnect | Entrer votre nom |
|--------------------------------|------------------|
| ÉTUDIANT                       | Noble, Donna     |
| Entrer le code de la salle     | TERMINÉ          |

Il est conseillé de demander aux élèves de noter que leur prénom pour des questions de confidentialité des données.

L'élève voit s'afficher la première réponse : Il peut choisir la réponse et la soumettre.

|                                             | 1 DE 20                                                                                                    |                                                      |
|---------------------------------------------|----------------------------------------------------------------------------------------------------|------------------------------------------------------|
|                                             |                                                                                                    |                                                      |
| La monna                                    | aie aujourd'hui n'a de la valeur que parce qu'on lui fait confiance                                                                                                    |                                                      |
| Α                                           | A                                                                                                    |                                                      |
| В                                           | В                                                                                                    |                                                      |
|                                             | SOUMETTRE LA RÉPONSE                                                                                                    |                                                      |
| 12/ Le profe<br>Révision                    | fesseur voit alors le nombre de réponses et peut lancer une nouvelle question.<br>I Monnaie et financement                                                                                                    | SUIVANT                                              |
| #1<br>QUEL                                  | La monnaie aujourd'hui n'a c e la valeur que parce qu'on lui fait confiance                                                                                                    |                                                      |
| AA                                          |                                                                                                    |                                                      |
| ВВ                                          |                                                                                                    |                                                      |
| 13/ En cliqu<br>élèves en ir<br>réponse est | uant sur « quel est notre classement » Le professeur peut voir (et peut vidéo-projeter) les<br>instantané pour les commenter, demander aux élèves de justifier leur réponse, d'expliqu<br>st juste ou fausse On peut voir si la notion est comprise par l'essentiel de la classe ou s'i | s résultats des<br>er pourquoi la<br>l faut remédier |
| #1                                          | La monnaie aujourd'hui n'a de la valeur que parce qu'on lui fait confiance                                                                                                    |                                                      |
| A A                                         | <b>1/1</b> des étudiants ont répondu                                                                                                    | 100%                                                 |

14/ Le professeur envoie une nouvelle question et ainsi de suite. A la fin du questionnaire, il clique sur « End activity ».

ВВ

Le professeur clique alors sur Dowload report pour télécharger le fichier Excell des réponses des élèves de la classe.

Voici un exemple de fichier résumant les réponses de chaque élève de la classe.

| i Le buaget des A | La recette                                                                                                    | La depense pi                                                                                                    | La recette princ                                                                                                    | :La depense pri                                                                                                    | ill y a un defi                                                                                                    | Number of correct answers                                                                                                    | Total Score (U-100)                                                                                                    |
|-------------------|----------------------------------------------------------------------------------------------------|----------------------------------------------------------------------------------------------------|----------------------------------------------------------------------------------------------------|----------------------------------------------------------------------------------------------------|----------------------------------------------------------------------------------------------------|----------------------------------------------------------------------------------------------------|----------------------------------------------------------------------------------------------------|
|                   |                                                                                                    |                                                                                                    |                                                                                                    |                                                                                                    |                                                                                                    | 0                                                                                                    | 0                                                                                                    |
| les dépenses et   | la TVA                                                                                                    | les dépenses                                                                                                    | les cotisations                                                                                                    | les dépenses p                                                                                                    | les dépense                                                                                                    | 6                                                                                                    | 100                                                                                                    |
| les dépenses et   | la TVA                                                                                                    | les dépenses                                                                                                    | les cotisations                                                                                                    | les dépenses p                                                                                                    | les dépense                                                                                                    | 5                                                                                                    | 83                                                                                                    |
| les dépenses et   | la TVA                                                                                                    | les dépenses                                                                                                    | l'impôt sur le re                                                                                                    | les dépenses p                                                                                                    | les dépense                                                                                                    | 5                                                                                                    | 83                                                                                                    |
| les dépenses et   | la TVA                                                                                                    | les dépenses                                                                                                    | les cotisations                                                                                                    | les dépenses p                                                                                                    | les dépense                                                                                                    | 6                                                                                                    | 100                                                                                                    |
| les dépenses et   | la TVA                                                                                                    | les dépenses                                                                                                    | les cotisations                                                                                                    | les dépenses p                                                                                                    | les dépense                                                                                                    | 6                                                                                                    | 100                                                                                                    |
| les dépenses et   | la TVA                                                                                                    | les dépenses                                                                                                    | les cotisations                                                                                                    | les dépenses p                                                                                                    | les dépense                                                                                                    | 6                                                                                                    | 100                                                                                                    |
| les dépenses et   | la TVA                                                                                                    | les dépenses                                                                                                    | les cotisations                                                                                                    | les dépenses p                                                                                                    | les dépense                                                                                                    | 6                                                                                                    | 100                                                                                                    |
| les dépenses et   | la TVA                                                                                                    | les dépenses                                                                                                    | les cotisations                                                                                                    | les dépenses p                                                                                                    | les dépense                                                                                                    | 6                                                                                                    | 100                                                                                                    |
|                   |                                                                                                    |                                                                                                    |                                                                                                    |                                                                                                    |                                                                                                    | 0                                                                                                    | 0                                                                                                    |
| les dépenses et   | la TVA                                                                                                    | les dépenses                                                                                                    | les cotisations                                                                                                    | les dépenses p                                                                                                    | les dépense                                                                                                    | 6                                                                                                    | 100                                                                                                    |
| les dépenses et   | la TVA                                                                                                    | les dépenses                                                                                                    | les cotisations                                                                                                    | les dépenses p                                                                                                    | les dépense                                                                                                    | 6                                                                                                    | 100                                                                                                    |
|                   |                                                                                                    |                                                                                                    |                                                                                                    |                                                                                                    |                                                                                                    | 0                                                                                                    | 0                                                                                                    |
|                   |                                                                                                    |                                                                                                    |                                                                                                    |                                                                                                    |                                                                                                    |                                                                                                    |                                                                                                    |
| les dépenses et   | la TVA                                                                                                    | le paiement de                                                                                                    | les cotisations                                                                                                    | les dépenses p                                                                                                    | les dépense                                                                                                    | 5                                                                                                    | 83                                                                                                    |
| les dépenses et   | la TVA                                                                                                    | les dépens 🛌                                                                                                    | les cotisations                                                                                                    | les dépenses p                                                                                                    | les dépense                                                                                                    | 6                                                                                                    | 86                                                                                                    |
|                   | les cotisati                                                                                                    | les dépense                                                                                                    | les cotisations                                                                                                    | les dépenses p                                                                                                    | les dépense                                                                                                    | 4                                                                                                    | 57                                                                                                    |
|                   |                                                                                                    |                                                                                                    |                                                                                                    |                                                                                                    | les dépense                                                                                                    | 1                                                                                                    | 14                                                                                                    |
|                   | Le budget des A<br>les dépenses et<br>les dépenses et<br>les dépenses et<br>les dépenses et<br>les dépenses et<br>les dépenses et<br>les dépenses et<br>les dépenses et<br>les dépenses et<br>les dépenses et | Le budget des A La recette<br>les dépenses et la TVA<br>les dépenses et la TVA<br>les dépenses et la TVA<br>les dépenses et la TVA<br>les dépenses et la TVA<br>les dépenses et la TVA<br>les dépenses et la TVA<br>les dépenses et la TVA<br>les dépenses et la TVA<br>les dépenses et la TVA<br>les dépenses et la TVA<br>les dépenses et la TVA<br>les dépenses et la TVA | Le budget des A La recette La dépense p<br>les dépenses et la TVA les dépenses<br>les dépenses et la TVA les dépenses | Le budget des A La recette La dépense pi La recette prind<br>les dépenses et la TVA les dépenses les cotisations<br>les dépenses et la TVA les dépenses les cotisations | Le budget des A La récette La dépense pi La récette princ La dépense pri<br>les dépenses et la TVA les dépenses les cotisations les dépenses p<br>les dépenses et la TVA les dépenses l'impôt sur le reles dépenses p<br>les dépenses et la TVA les dépenses les cotisations les dépenses p<br>les dépenses et la TVA les dépenses les cotisations les dépenses p<br>les dépenses et la TVA les dépenses les cotisations les dépenses p<br>les dépenses et la TVA les dépenses les cotisations les dépenses p<br>les dépenses et la TVA les dépenses les cotisations les dépenses p<br>les dépenses et la TVA les dépenses les cotisations les dépenses p<br>les dépenses et la TVA les dépenses les cotisations les dépenses p<br>les dépenses et la TVA les dépenses les cotisations les dépenses p<br>les dépenses et la TVA les dépenses les cotisations les dépenses p<br>les dépenses et la TVA les dépenses les cotisations les dépenses p<br>les dépenses et la TVA les dépenses les cotisations les dépenses p<br>les dépenses et la TVA les dépenses les cotisations les dépenses p<br>les dépenses et la TVA les dépenses les cotisations les dépenses p<br>les dépenses et la TVA les dépenses les cotisations les dépenses p<br>les dépenses et la TVA les dépenses s<br>les cotisations les dépenses p<br>les dépenses et la TVA les dépenses s<br>les cotisations les dépenses p | Le budget des A La recette. La dépense pi La recette print La dépense print y a un det<br>les dépenses et la TVA les dépenses les cotisations les dépenses piles dépense<br>les dépenses et la TVA les dépenses l'impôt sur le re<br>les dépenses et la TVA les dépenses les cotisations les dépenses piles dépense<br>les dépenses et la TVA les dépenses les cotisations les dépenses piles dépense<br>les dépenses et la TVA les dépenses piles cotisations les dépenses piles dépense<br>les dépenses et la TVA les dépenses piles cotisations les dépenses piles dépense<br>les dépenses et la TVA les dépenses piles cotisations les dépenses piles dépense<br>les dépenses et la TVA les dépenses piles cotisations les dépenses piles dépense<br>les dépenses et la TVA les dépenses piles cotisations les dépenses piles dépense<br>les cotisati les dépense piles cotisations les dépenses piles dépense<br>les dépenses piles dépense piles dépenses piles dépenses piles dépenses piles dépenses piles dépenses piles dépenses piles dépenses piles dépe | Le budget des A La récette La dépense pi La récette princ La dépense print y a un det Number of correct answers<br>les dépenses et la TVA les dépenses les cotisations les dépenses piles dépense<br>les dépenses et la TVA les dépenses l'impôt sur le reles dépenses piles dépense<br>les dépenses et la TVA les dépenses les cotisations les dépenses piles dépense<br>les dépenses et la TVA les dépenses les cotisations les dépenses piles dépense<br>les dépenses et la TVA les dépenses piles cotisations les dépenses piles dépense<br>les dépenses et la TVA les dépenses sites cotisations les dépenses piles dépense<br>les dépenses et la TVA les dépenses sites cotisations les dépenses piles dépense<br>les dépenses et la TVA les dépenses sites cotisations les dépenses piles dépense<br>les dépenses et la TVA les dépenses sites cotisations les dépenses piles dépense<br>les dépenses et la TVA les dépenses sites cotisations les dépenses piles dépense |

On peut voir les réponses de chaque élève avec en rouge les réponses fausses, en avant-dernière colonne le nombre de bonnes réponses et en dernière colonne le « score » de l'élève.